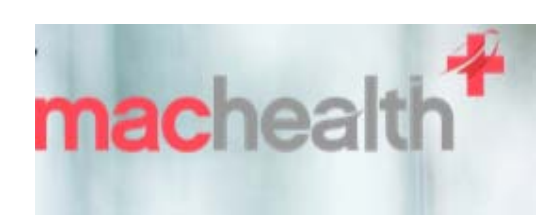

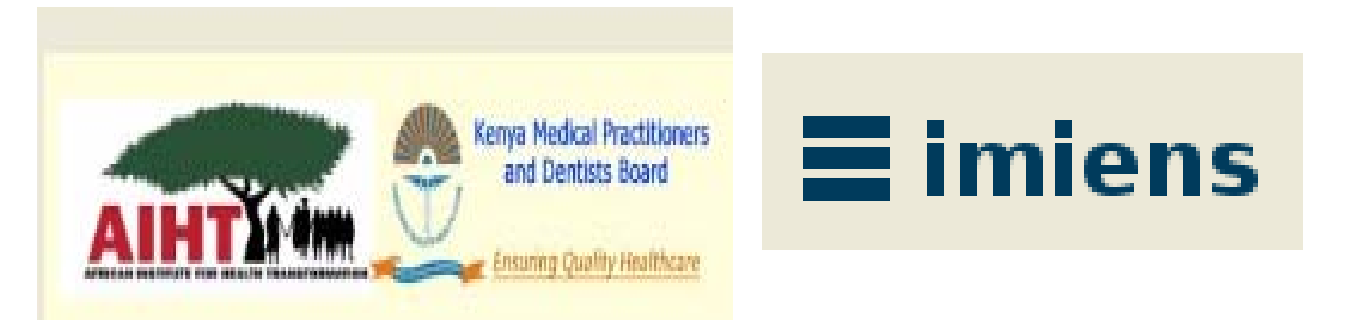

The AIHTSagamIMK HUB launched a Continuing Medical Education(CME) and Continuing Professional Development (CPD) Centre for Excellence(CE).

The AIHTSagamHUB CME/CPD/CE in partnership/collaboration with the Kenya Medical Professional and Dentists Board, and McMaster University/Machealth Division of eLearning Innovations, offers multiple learning opportunities to health care providers across the African region.

The AIHT Sagam IMK CME/CPD CE programs will support best practices in delivery of health services in a patient-centered environment.

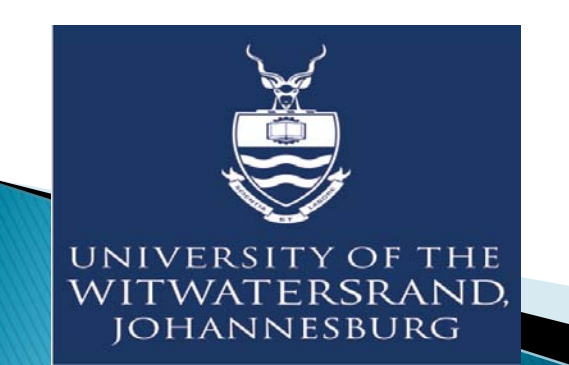

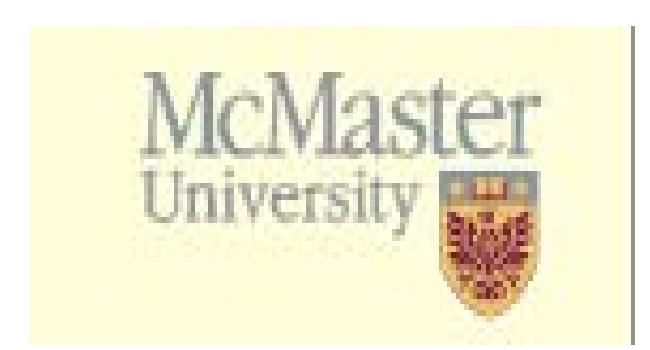

# AIHTSagam HUB powered by IMIENS Intelligent Medical Systems

- 24/7 real-time access to healthcare providers across the African region regardless of remoteness.
- Programs embrace a competency-based approach for personal advancements and growth.
- Further extends developments of local resource capacities for self-efficacy, empowerment of internal resources.

## AIHTSagam/Machealth CME/CPD Africa Programs – Registration Steps

- Kindly proceed to the next slide for steps to register to view locally developed and localised AIHTSagam HUB / Machealth programs.
- Please note that you will find attached the McMaster University / Machealth /AIHTSagam CME/CPD Africa "Getting Started Guide" that you may find helpful.

Step 1 – Please visit the HUB

http://www.aihtsagamhub.com

AIHTSagam Medical Innovation 🛛 🗙 New Tab

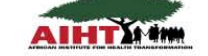

× | +

ABOUT US ▼ CENTRES FOR EXCELLENCE ▼ R & D ▼ VIRTUAL HUB NEWS ▼ LOGIN REGISTER ≡

# AIHTSagam/machealth<sup>\*</sup> CME/CPD Centre for Excellence

An innovative cutting edge Centre for Excellence, offering an interactive...

### AIHTSagam- African Innovative Health Transformation Medical Knowledge HUB

The HUB aims to create a community strategy for the most effective provision of health services focusing on prevention, cure and rehabilitation. CREATE AN ACCOUNT Registration is Free

Our free account gives you access to

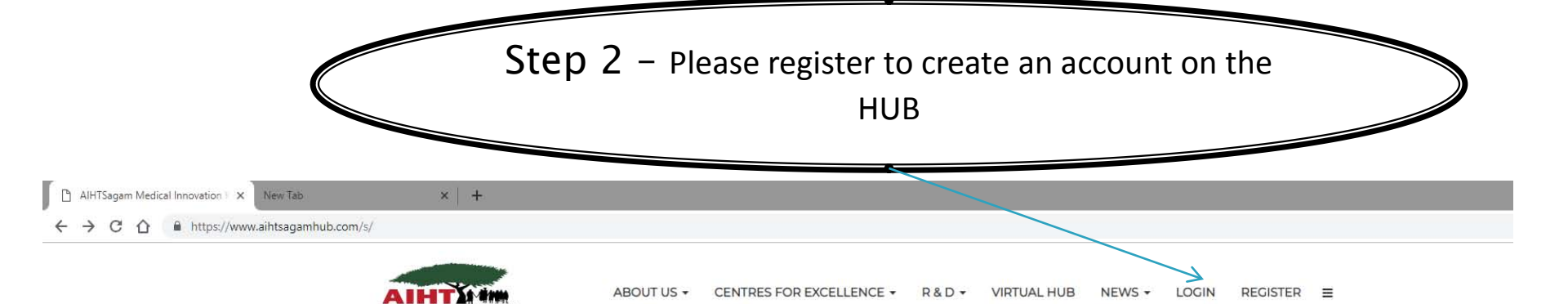

# AIHTSagam/machealth<sup>\*</sup> CME/CPD Centre for Excellence

An innovative cutting edge Centre for Excellence, offering an interactive...

### AIHTSagam- African Innovative Health Transformation Medical Knowledge HUB

The HUB aims to create a community strategy for the most effective provision of health services focusing on prevention, cure and rehabilitation. CREATE AN ACCOUNT Registration is Free

Our free account gives you access to

| Step 3 – Please complete all information, including your<br>specialty | > |
|-----------------------------------------------------------------------|---|
| AIHTSagam Medical Innovation K × New Tab × +                          |   |
| → C A https://www.aihtsagamhub.com/s/register                         |   |
| Registration                                                          |   |
| Email Address                                                         |   |
| Password                                                              |   |
| Minimum of 6 characters Repeat Password                               |   |
| First Name                                                            |   |
| Last Name                                                             |   |
| Country                                                               |   |
| Select                                                                |   |
| Cell Phone                                                            |   |
| Profession                                                            |   |
| Select                                                                |   |
| Speciality                                                            |   |
|                                                                       |   |
|                                                                       |   |

Step 3 A- Example of completed information -

then please select the REGISTER button

← → C ☆ A https://www.aihtsagamhub.com/s/register

### Registration

### Email Address

yehuditkovalis@hotmail.com

Password

Minimum of 6 characters

**Repeat Password** 

Jeurrussworu

.....

First Name

Yehudit

Kovalis

Country

Last Name

United States of America

Cell Phone

613-687-5511

Profession

Mental Health Professionals

Speciality

REGISTER

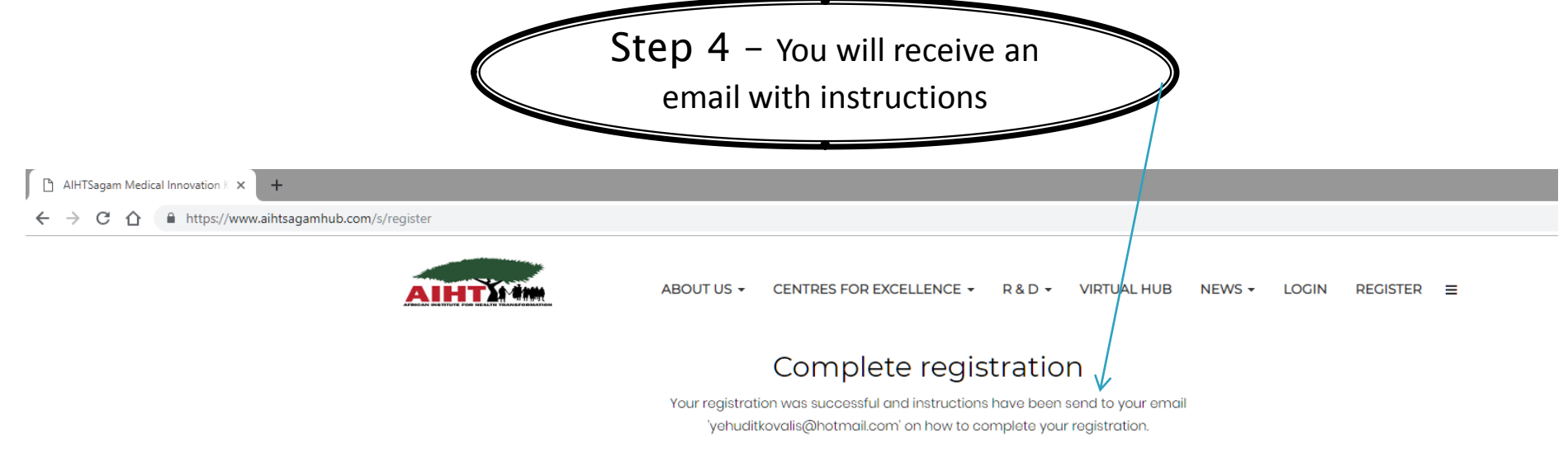

Go Home

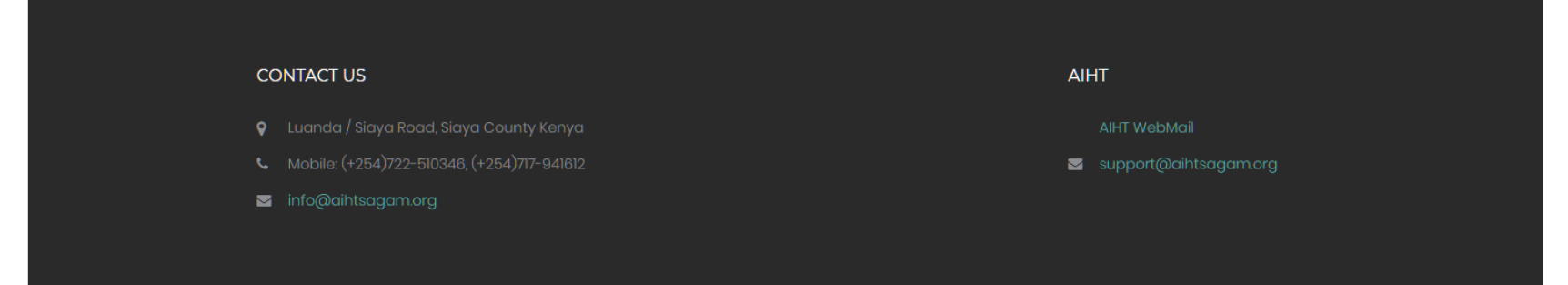

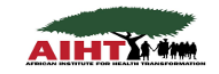

Copyright 2018 AIHTSagam Medical Innovation Knowledge HUB.

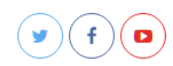

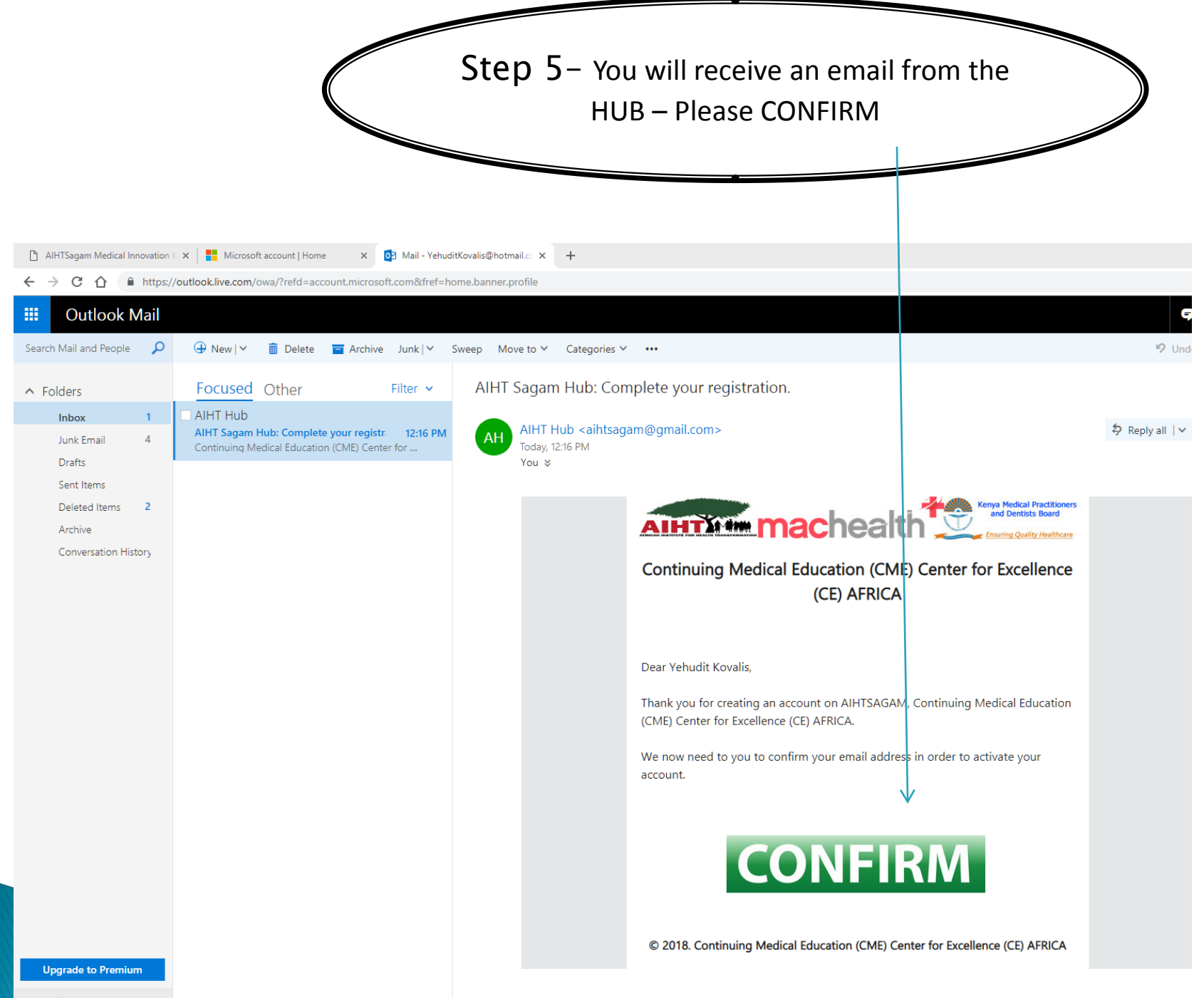

🞽 📰 🏰 🗹

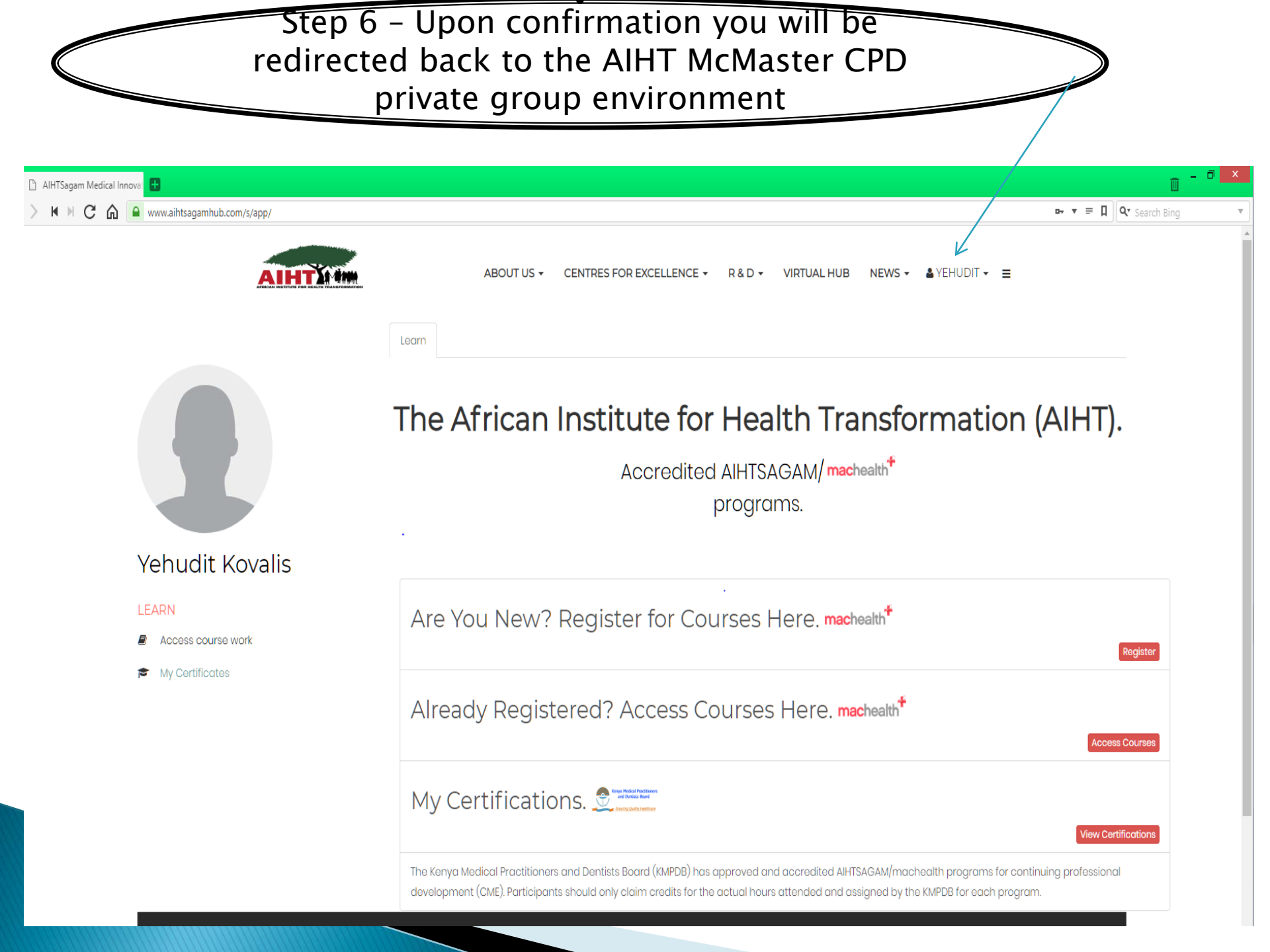

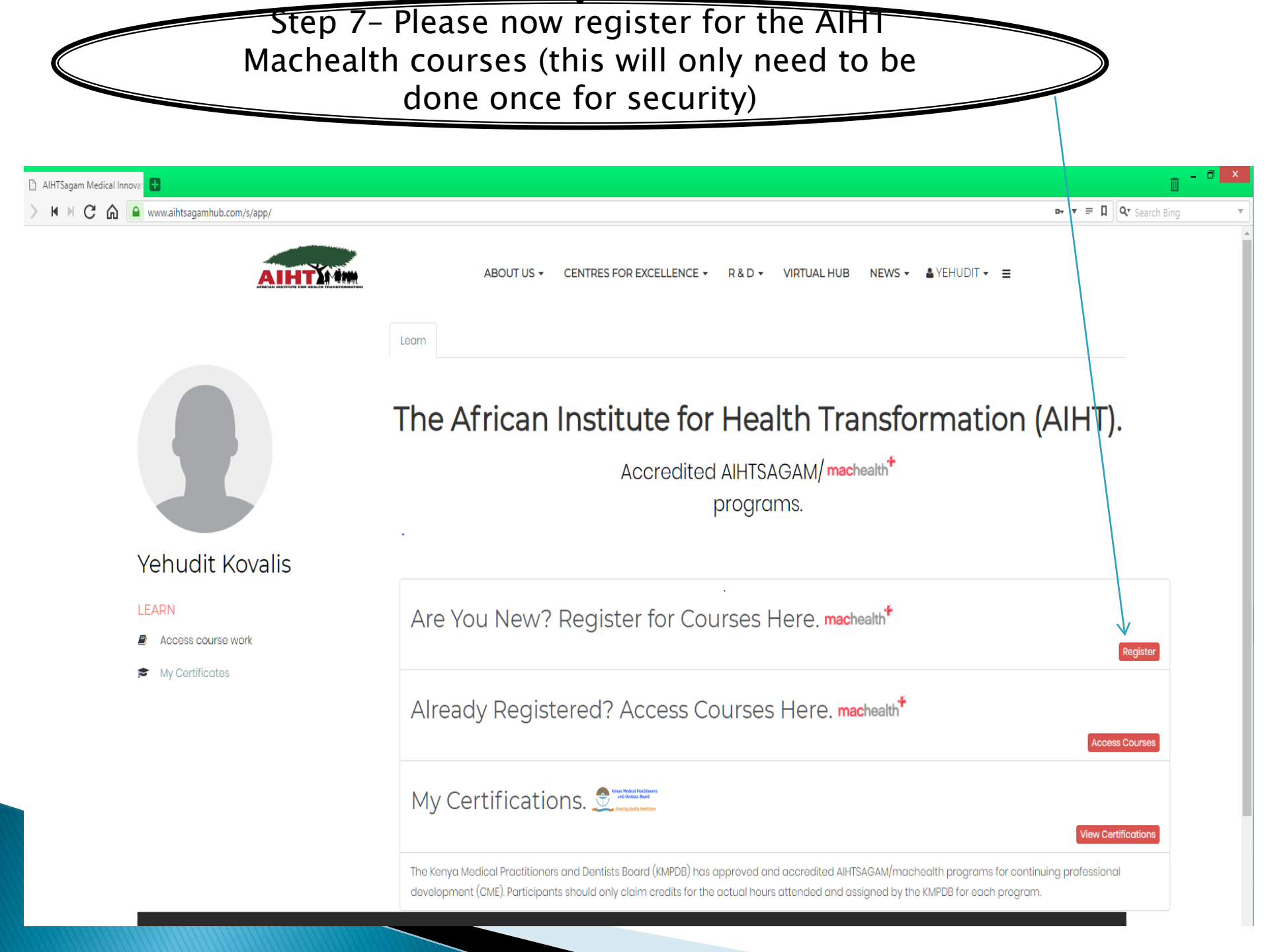

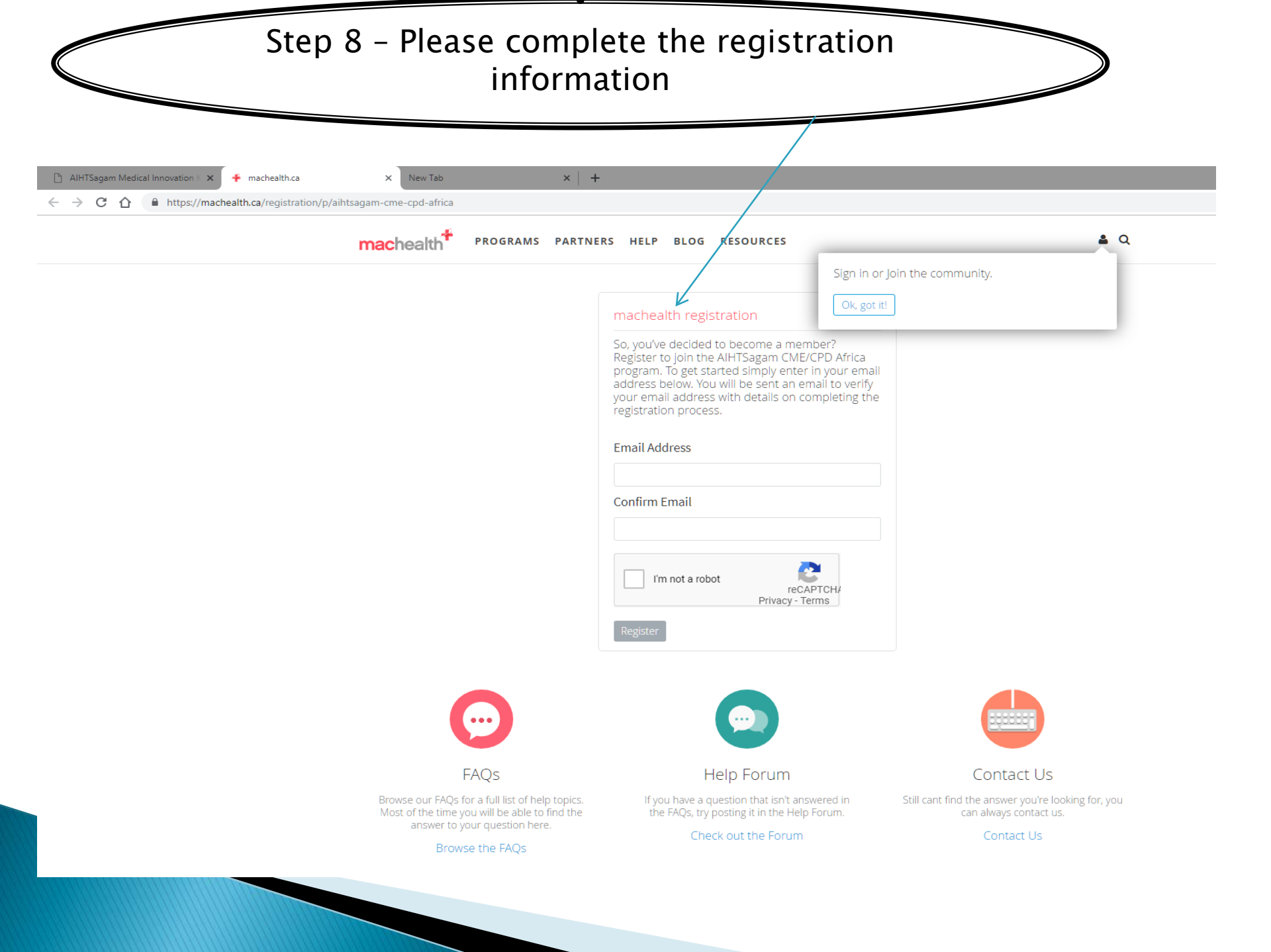

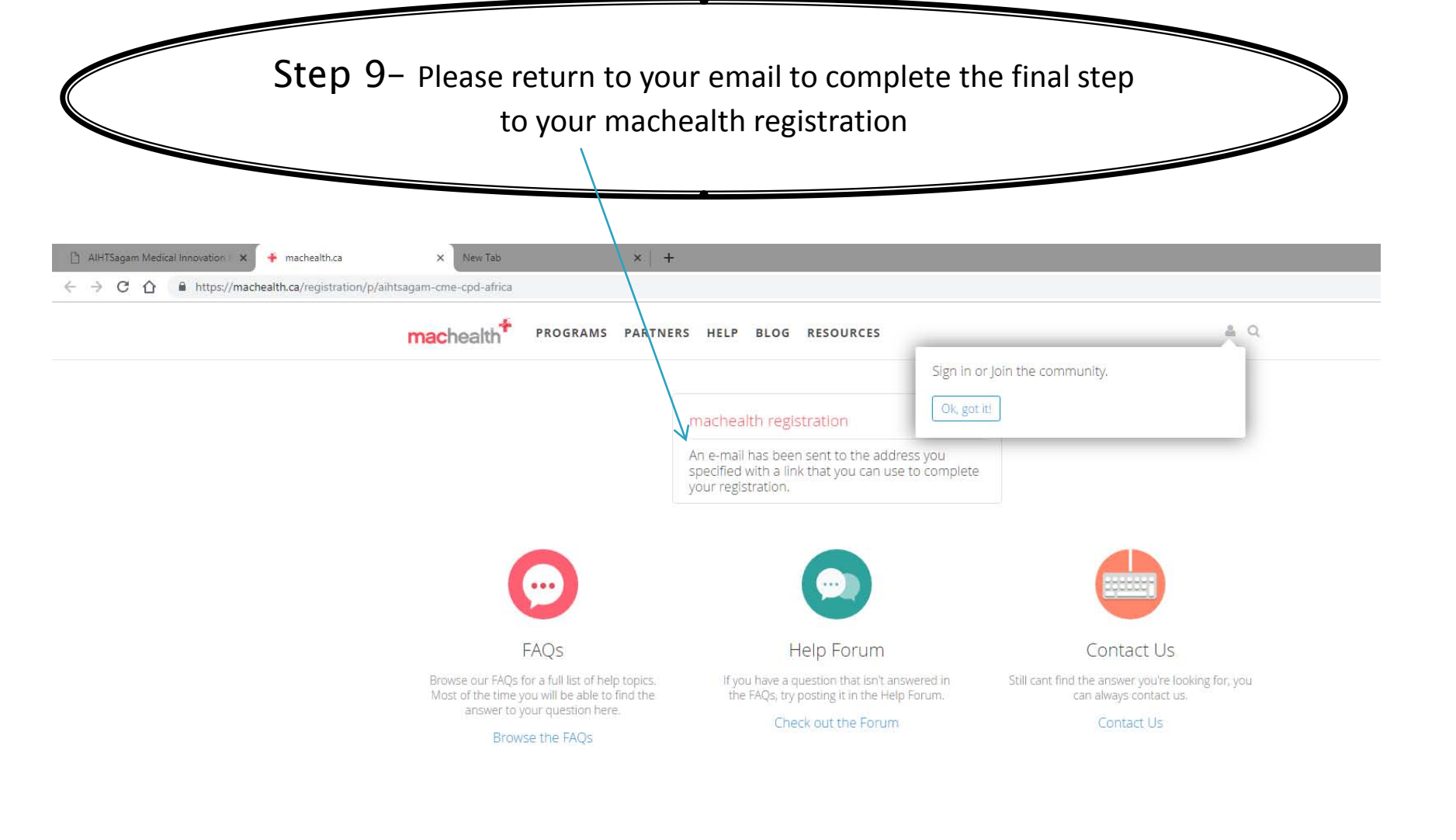

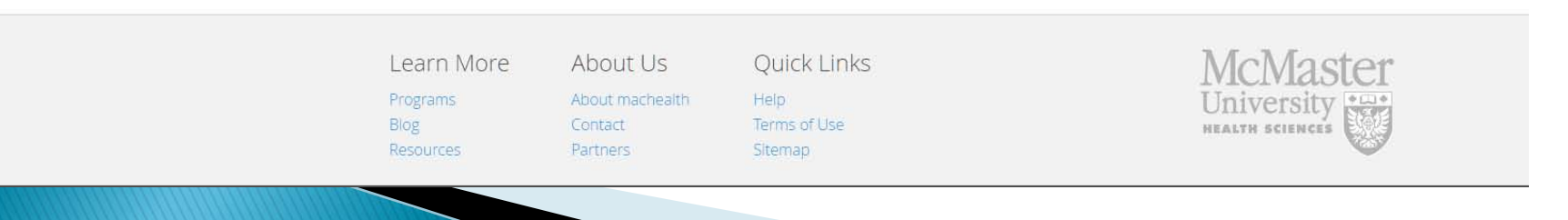

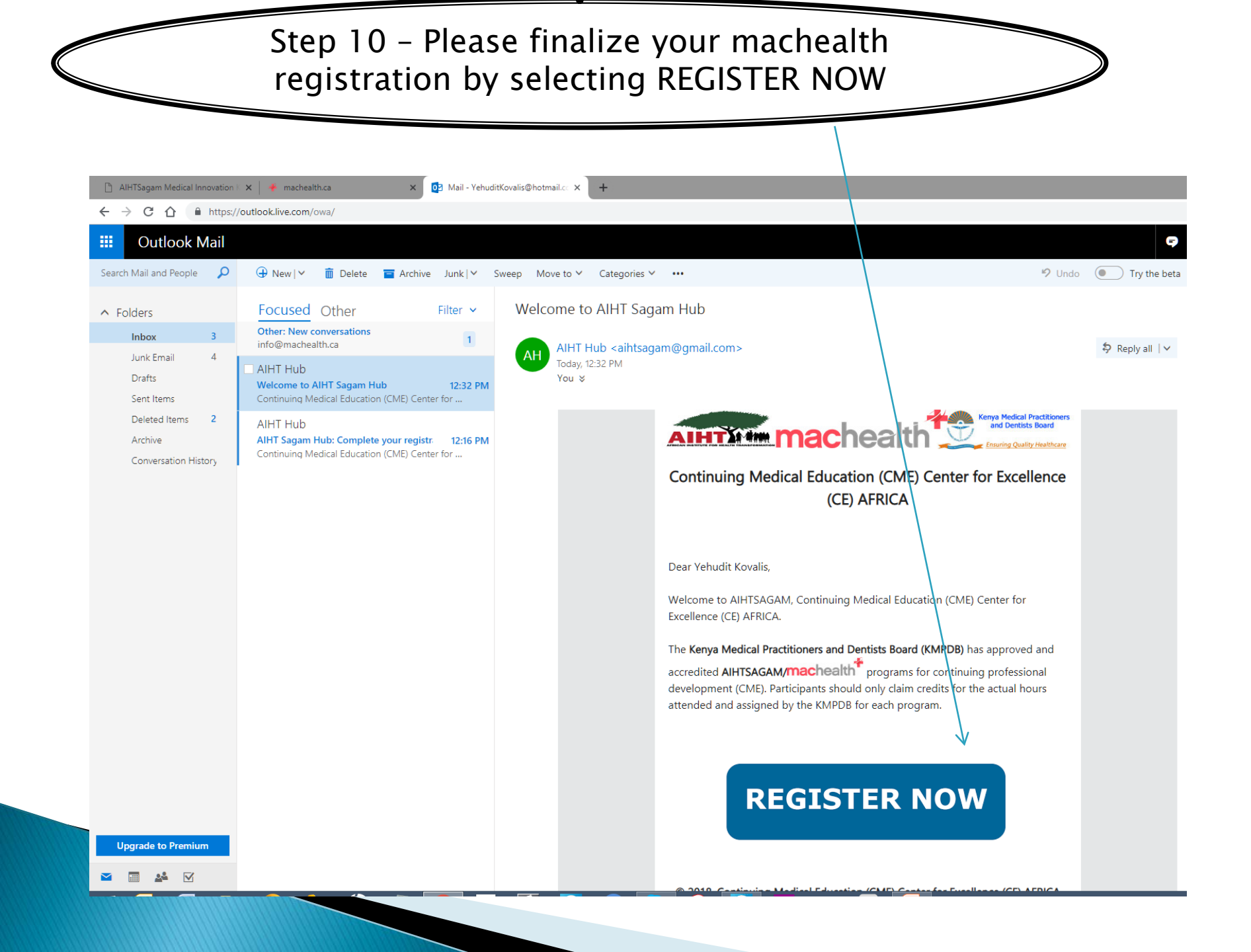

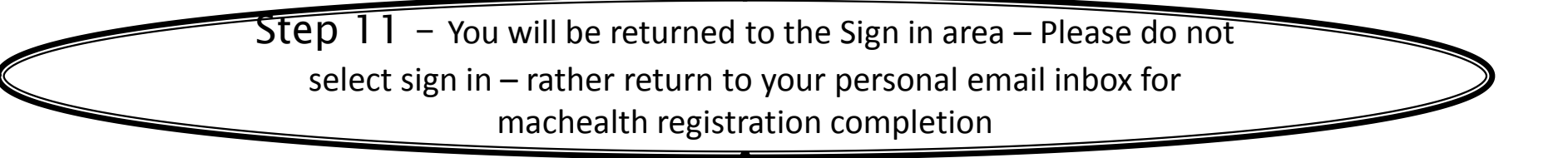

| → C ① ê https://machealth.ca/registration/p/aihtsagam-cme-cpd-africa          |                                                                                                    |                                                   |
|-------------------------------------------------------------------------------|----------------------------------------------------------------------------------------------------|---------------------------------------------------|
|                                                                               | INERS HELP BLOG RESOURCES                                                                                                    | <b>A</b>                                          |
|                                                                               | Sign in d                                                                                                    | pr Join the community.                            |
|                                                                               | machealth registration                                                                                                    |                                                   |
|                                                                               | So, you've decided to become a member?<br>Register to join the AIHTSagam CME/CPD Africa<br>program. To get started simply enter in your ema<br>address below. You will be sent an email to verify<br>your email address with details on completing the<br>registration process. | 11                                                |
|                                                                               | Email Address                                                                                                    |                                                   |
|                                                                               | Confirm Email                                                                                                    |                                                   |
|                                                                               | I'm not a robot                                                                                                    |                                                   |
|                                                                               |                                                                                                    |                                                   |
| FAOr C                                                                        | Holp Forum                                                                                                    | Contact Lis                                       |
| FAQS<br>Browse our FAOs for a full list of help topics                        | If you have a question that isn't answered in                                                                                                    | Still cant find the answer vou're looking for you |
| Most of the time you will be able to find the<br>answer to your question bere | the FAQs, try posting it in the Help Forum.                                                                                                    | can always contact us.                            |
| Browse the FAQs                                                               | Check out the Forum                                                                                                    | Contact Us                                        |

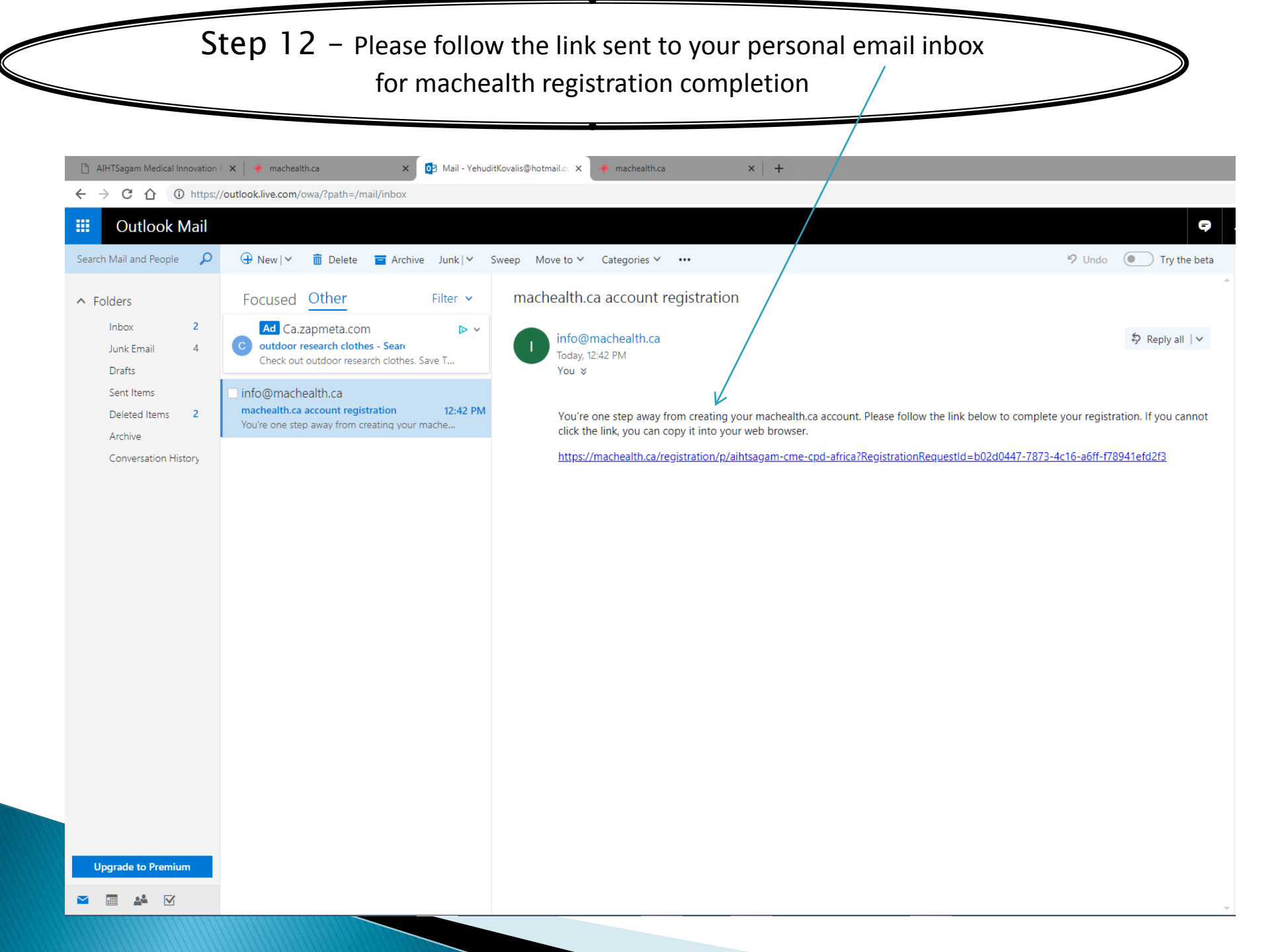

| Step 10 – Please complete, alon<br>finalize the mache                                                      | g with your personal password, to ealth registration                   |
|----------------------------------------------------------------------------------------------------|------------------------------------------------------------------------|
| D AIHTSanam Medical Innovation : X - machealth ca X - OR Mail - Vehudit/Gualis@hotmail.cr X - machealth ca |                                                                        |
| ← → C △ Attps://machealth.ca/registration/p/aihtsagam-cme-cpd-africa?RegistrationRequestId=b02d0447-787    | 3-4c16-a6ff-f78941efd2f3                                               |
|                                                                                                    | BLOG RESOURCES                                                         |
| You are<br><b>yehudi</b> t                                                                                 | registering with Sign in or Join the community.<br>kovalis@hotmail.com |
| Account                                                                                                    | t Information                                                          |
| Please e<br>complet                                                                                        | e your registration.                                                   |
| First Na                                                                                                   | ne                                                                     |
|                                                                                                    |                                                                        |
| Last Na                                                                                                    | ne                                                                     |
|                                                                                                    |                                                                        |
| Passwo                                                                                                    | d V                                                                    |
| Confirm                                                                                                    | Pageurard                                                              |
|                                                                                                    | Passworu                                                               |
| Profile                                                                                                    | nformation                                                             |
| Please e<br>to help                                                                                        | nter some additional profile information<br>is serve you better.       |
| City                                                                                                    |                                                                        |
|                                                                                                    |                                                                        |
| Provinc                                                                                                    | e or State                                                             |
|                                                                                                    |                                                                        |
| Country                                                                                                    | <b></b>                                                                |
| Additio                                                                                                    | nal Programs                                                           |
| Would y<br>program                                                                                         | ou also like to join any of these related<br>is?                       |
|                                                                                                    |                                                                        |

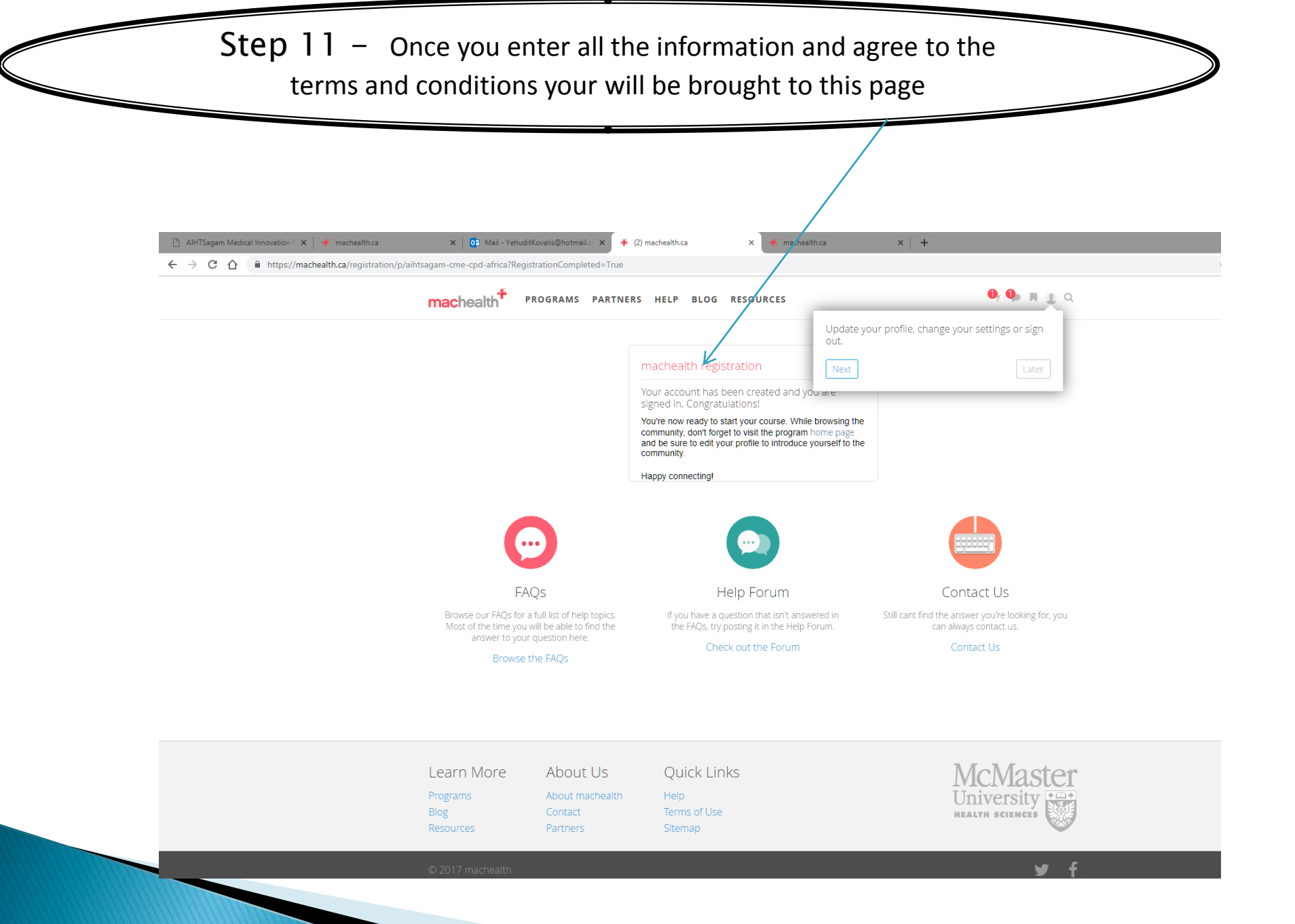

| continuously added                                                                                                    | es will de                                                     |
|----------------------------------------------------------------------------------------------------|----------------------------------------------------------------|
| AlHTSagam Medical Innovation X + machealth.ca x Mail - YehuditKovalis@hotmail.c: x + (2) machealth.ca x + machealth.ca x + ma | +                                                              |
| machealth <sup>#</sup> programs partners help blog resources                                                                                                    | <b>0</b> 7 <b>0</b> 9 🔳 0.                                     |
| AIHTSagam CME/CPD Africa                                                                                                    | АІНТ                                                           |
| PROGRAM RESOURCES MEMBERS                                                                                                    |                                                                |
| THIS IS A PRIVATE GROUP - CONTENT IS ONLY VISIBLE TO GROUP MEMBERS.                                                                                                    |                                                                |
| Courses                                                                                                    |                                                                |
| AIHT Version - Informed Consent                                                                                                    | Return to AIHT HUB                                             |
| 🥔 Description 👁 Goals 🛛 📽 Audience 🕜 Development Team 🔶 Credits                                                                                                    | Don't forget to return to the<br>AIHT HUB and log your credits |
| This course will offer participants a global understanding of the foundational concepts of informed consent. Participants will come away with a thorough knowledge of the regulations, guidelines and processes involved in patient decision making, and clinician obligations.                                                                                                    | for your participation in the<br>courses here on machealth!    |
| Start Course                                                                                                    | AIHTM                                                          |
| AIHT Version - Diagnostic Imaging Quality and Safety                                                                                                    | Email digest options                                           |
| Description      Goals      Audience     Pevelopment Team     Credits                                                                                                    | Bookmark this program                                          |
| A complement to the Medical Imaging Primer, this course reviews the basics of radiation, ionizing radiation, alternate non-<br>radiation imaging modalities and an evidence-based approach to ordering x-rays.                                                                                                    |                                                                |
| Start Course                                                                                                    |                                                                |
| AIHT Version - Facts of Life: Infertility for the Primary Care Provider                                                                                                    |                                                                |
| 🖪 Description 💿 Goals 👹 Audience 🕜 Development Team 🔺 Credits                                                                                                    |                                                                |
| In this course you'll learn how to counsel regarding preconception in primary care; review some of the background on                                                                                                    |                                                                |

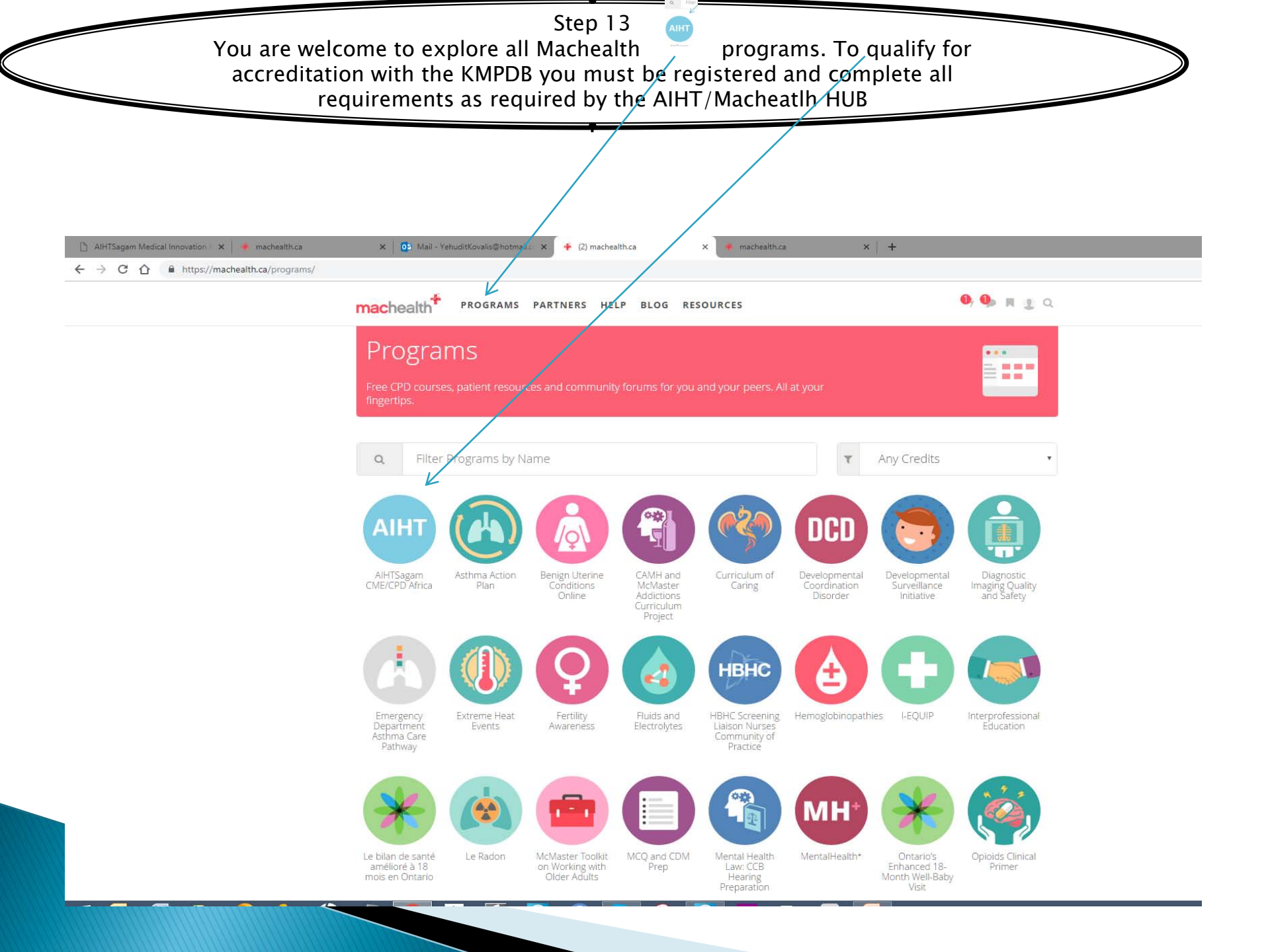

## PART TWO

We will take you through an example of one of The AIHT/Machealth localized courses.

For this purpose we will select:

AIHT Version - Diagnostic Imaging Quality and Safety

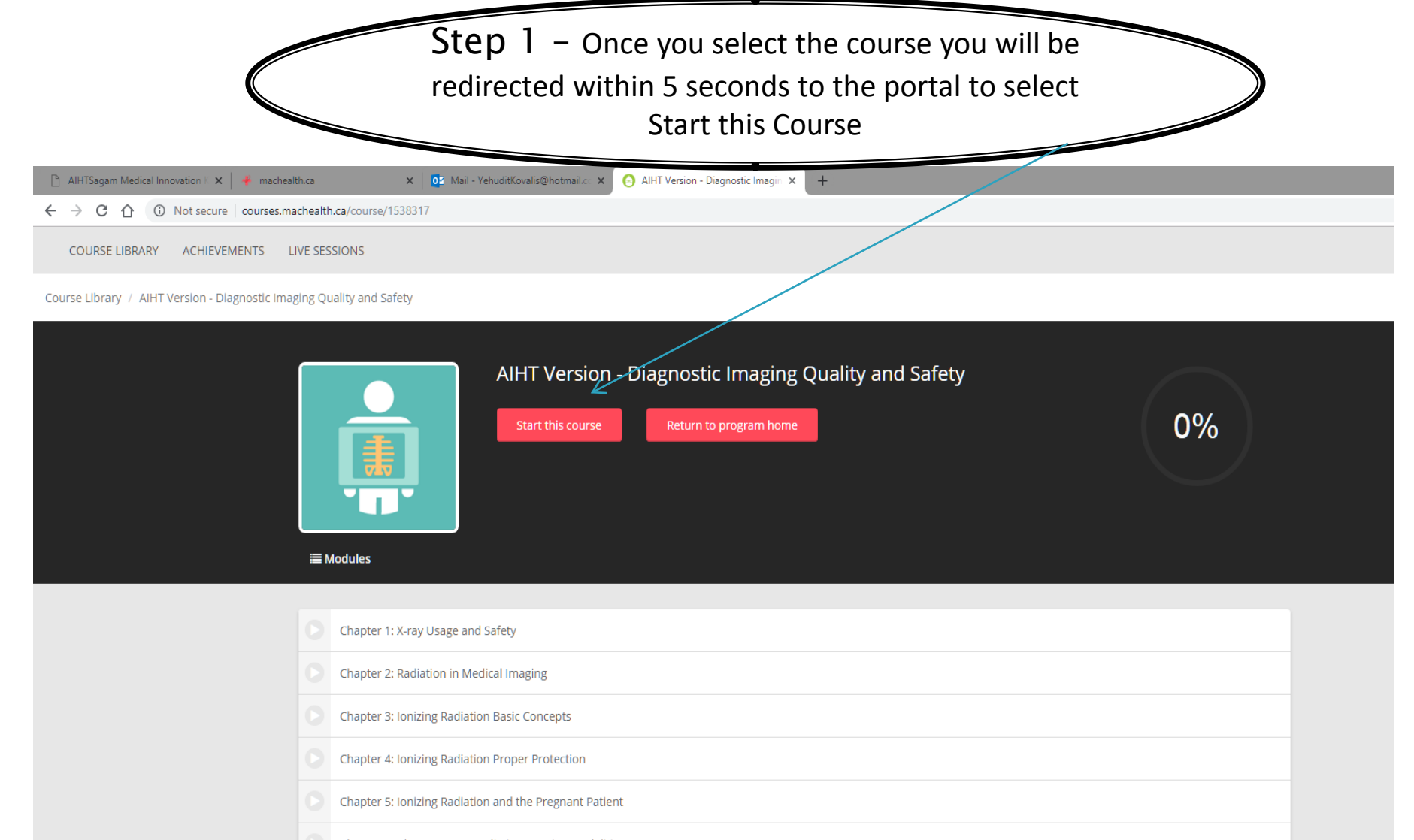

- Chapter 6: Alternate Non-Radiation Imaging Modalities
- Chapter 7: Evidence-Based Approach to Ordering X-Rays
- Post Module Quiz
- Case Studies
- Course Evaluation (i)

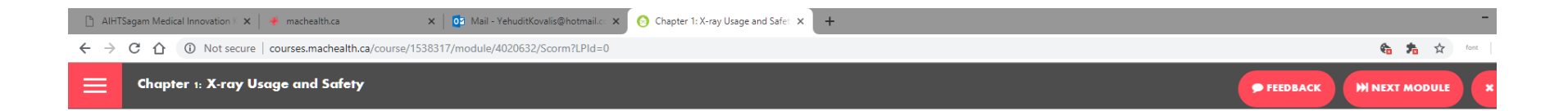

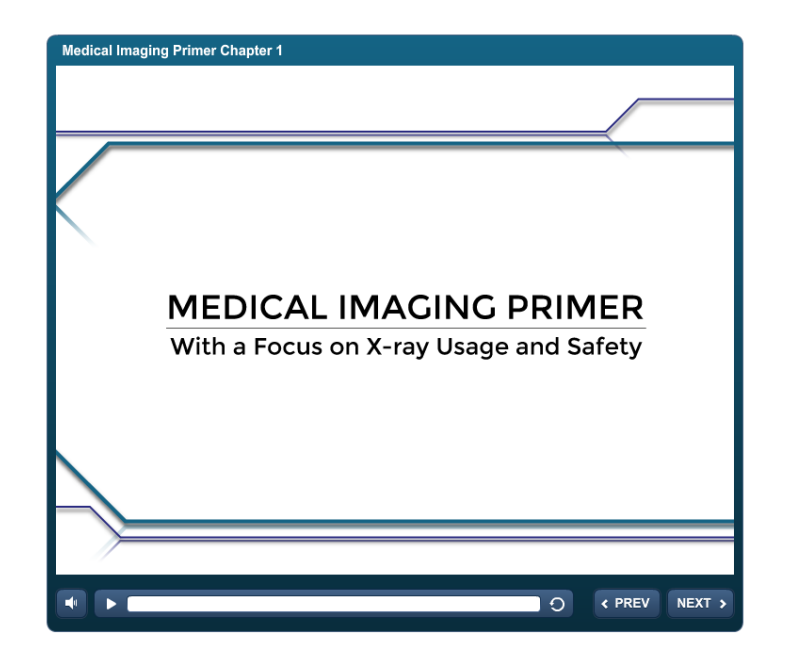

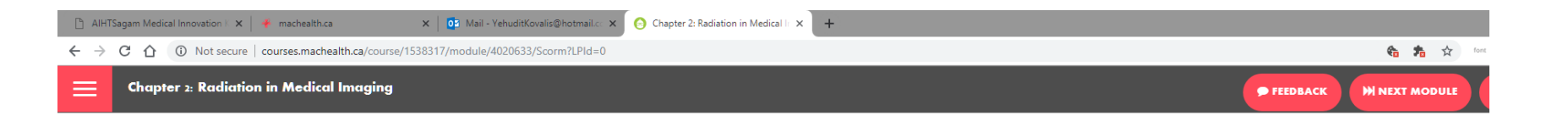

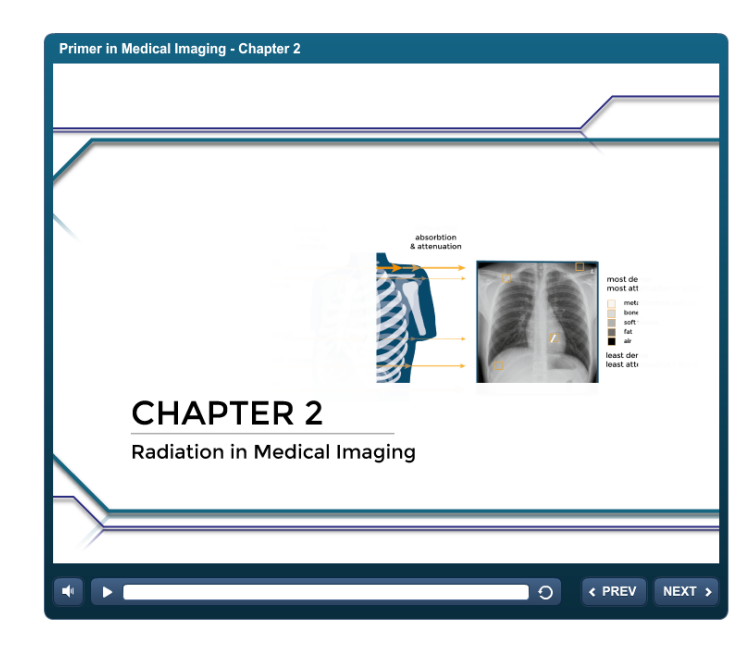

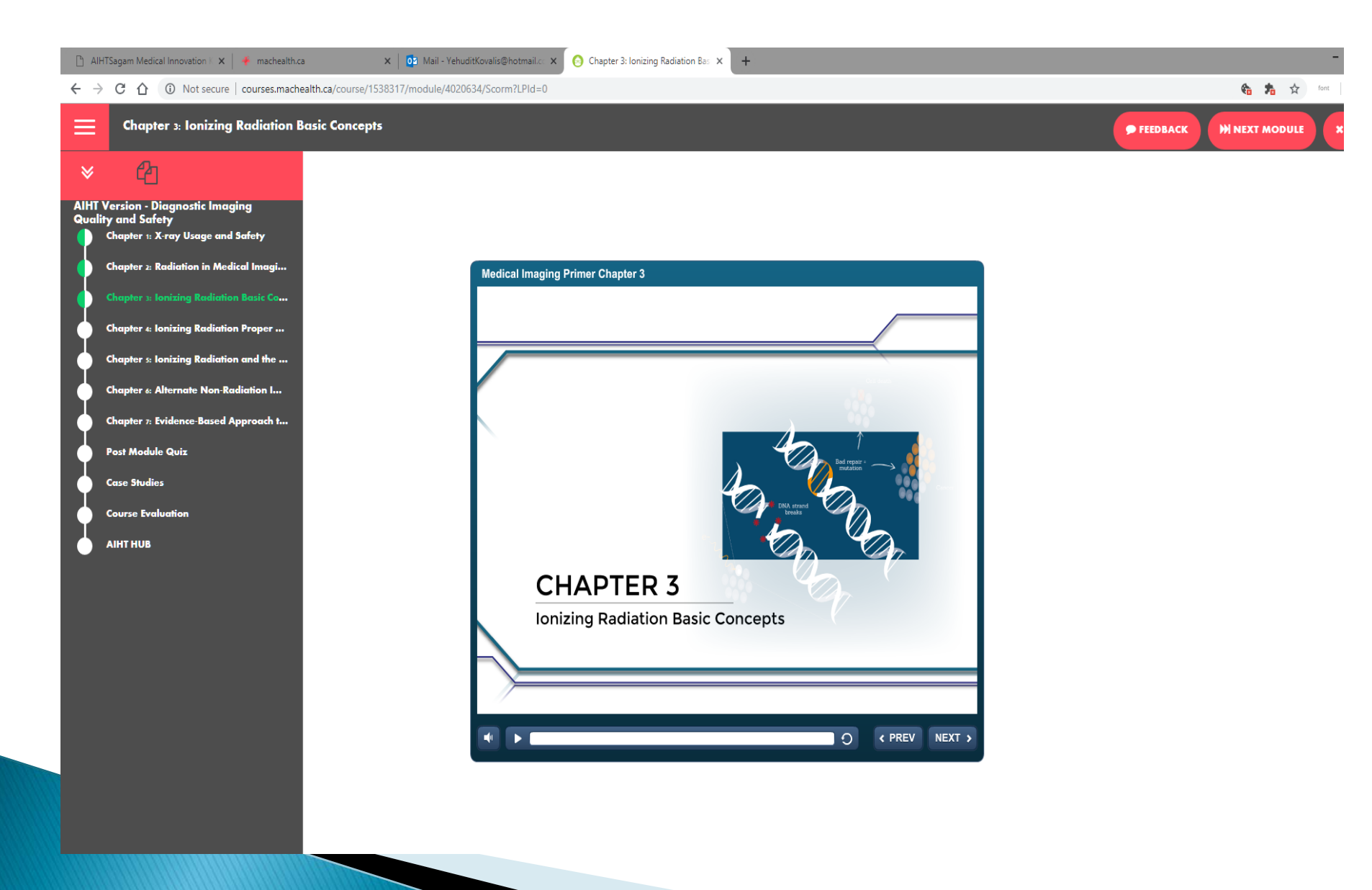

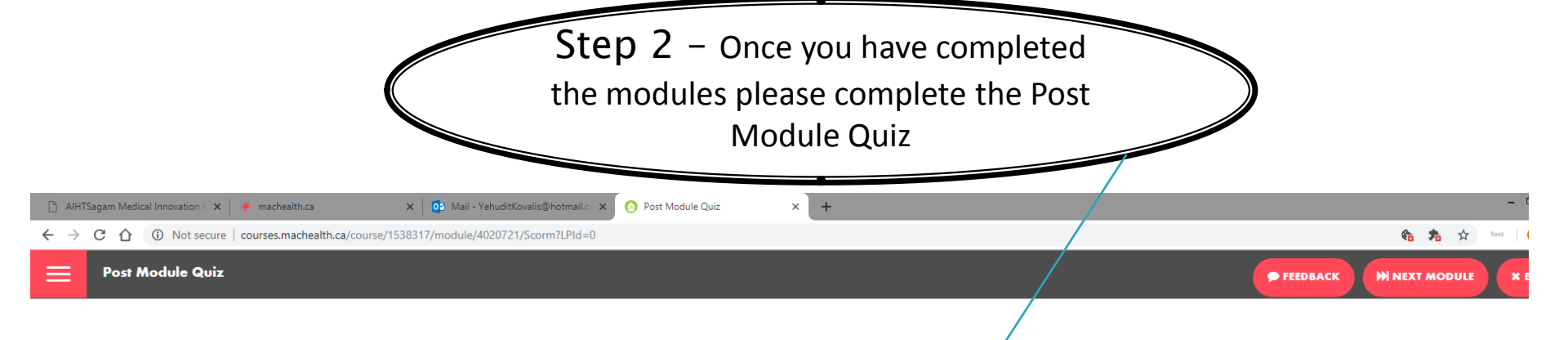

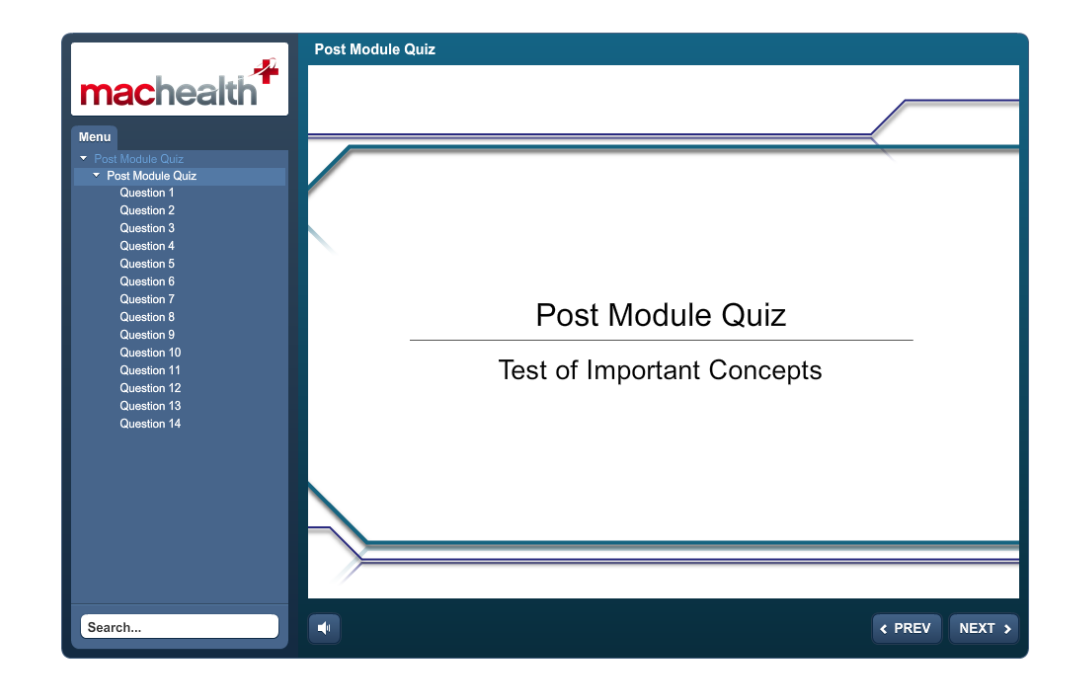

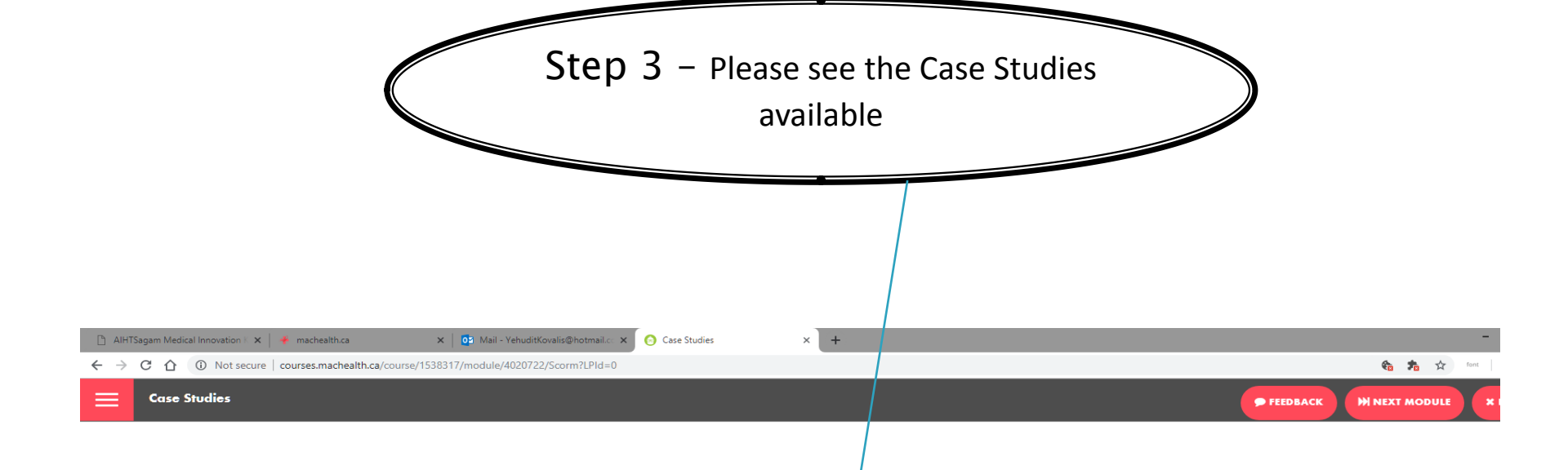

#### Medical Imaging Primer - Case Studies

### Case 1

A 42 year old female presents with acute right upper quadrant pain. Given the location of the pain, you suspect a possible issue with the gallbladder.

To determine the best imaging modality for assessment, what principle must be adhered to concerning radiation exposure?

type your text here

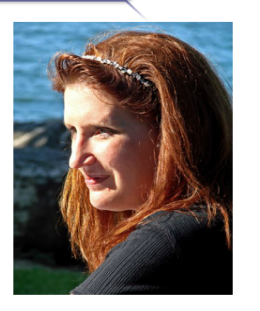

SUBMIT

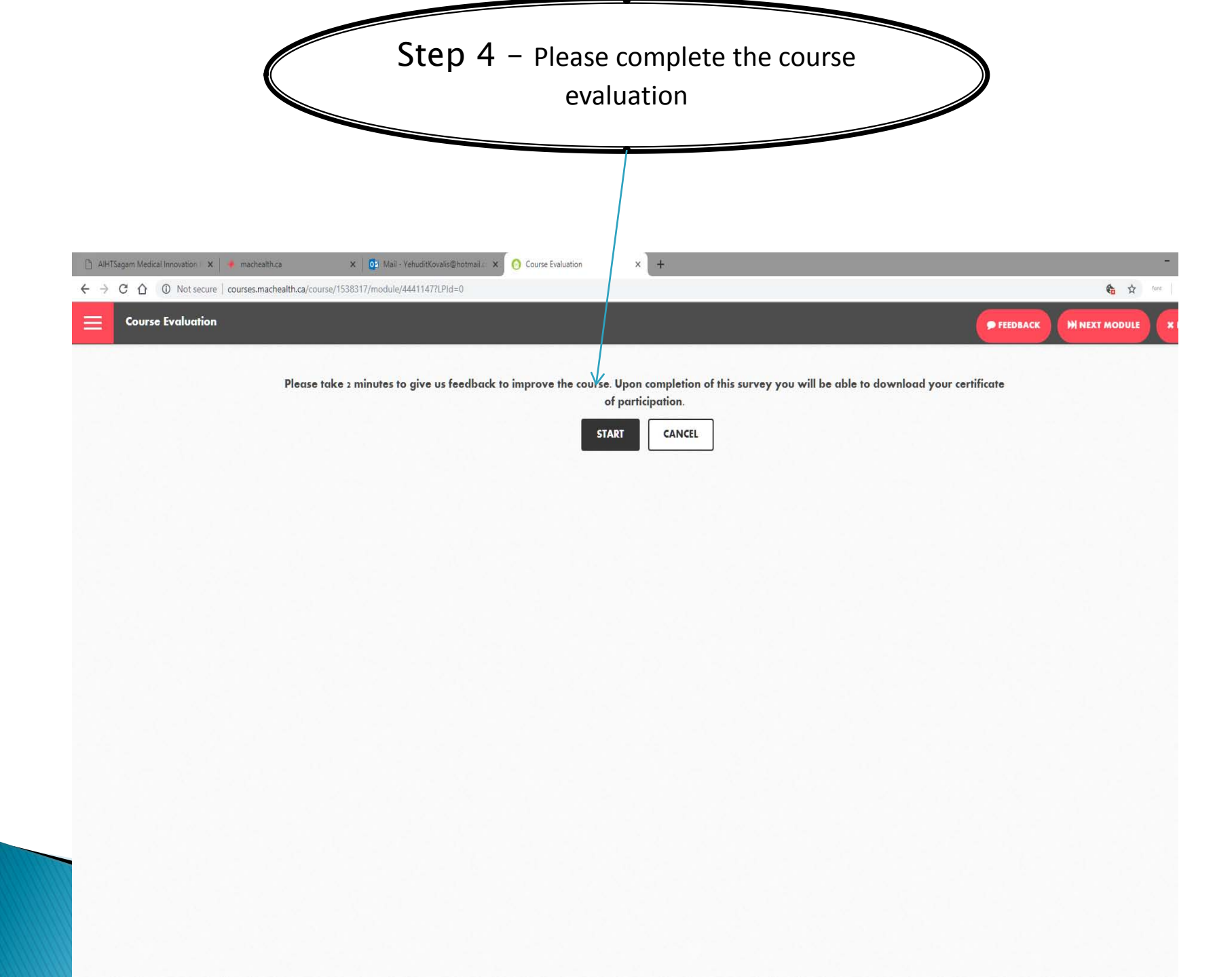

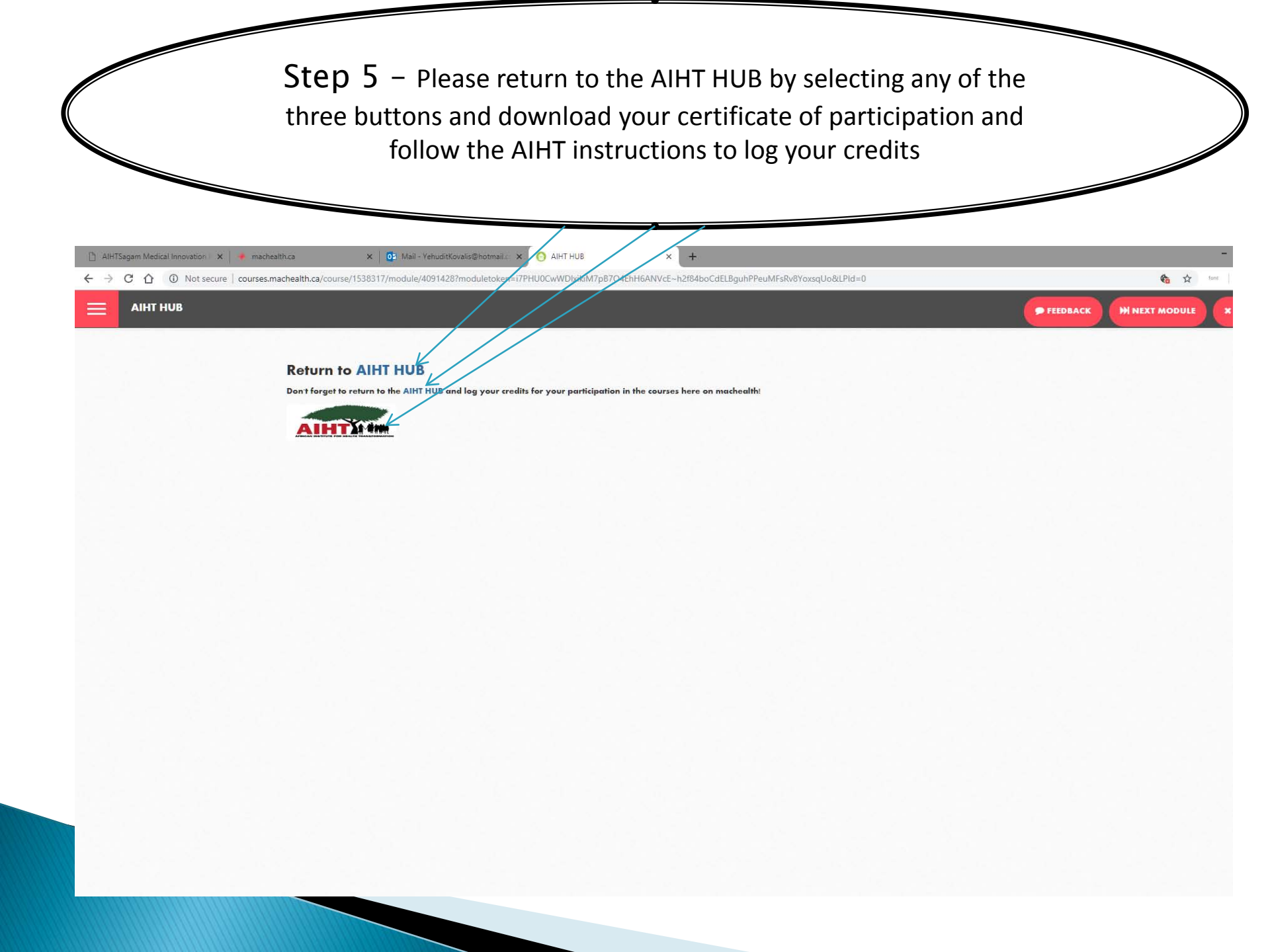

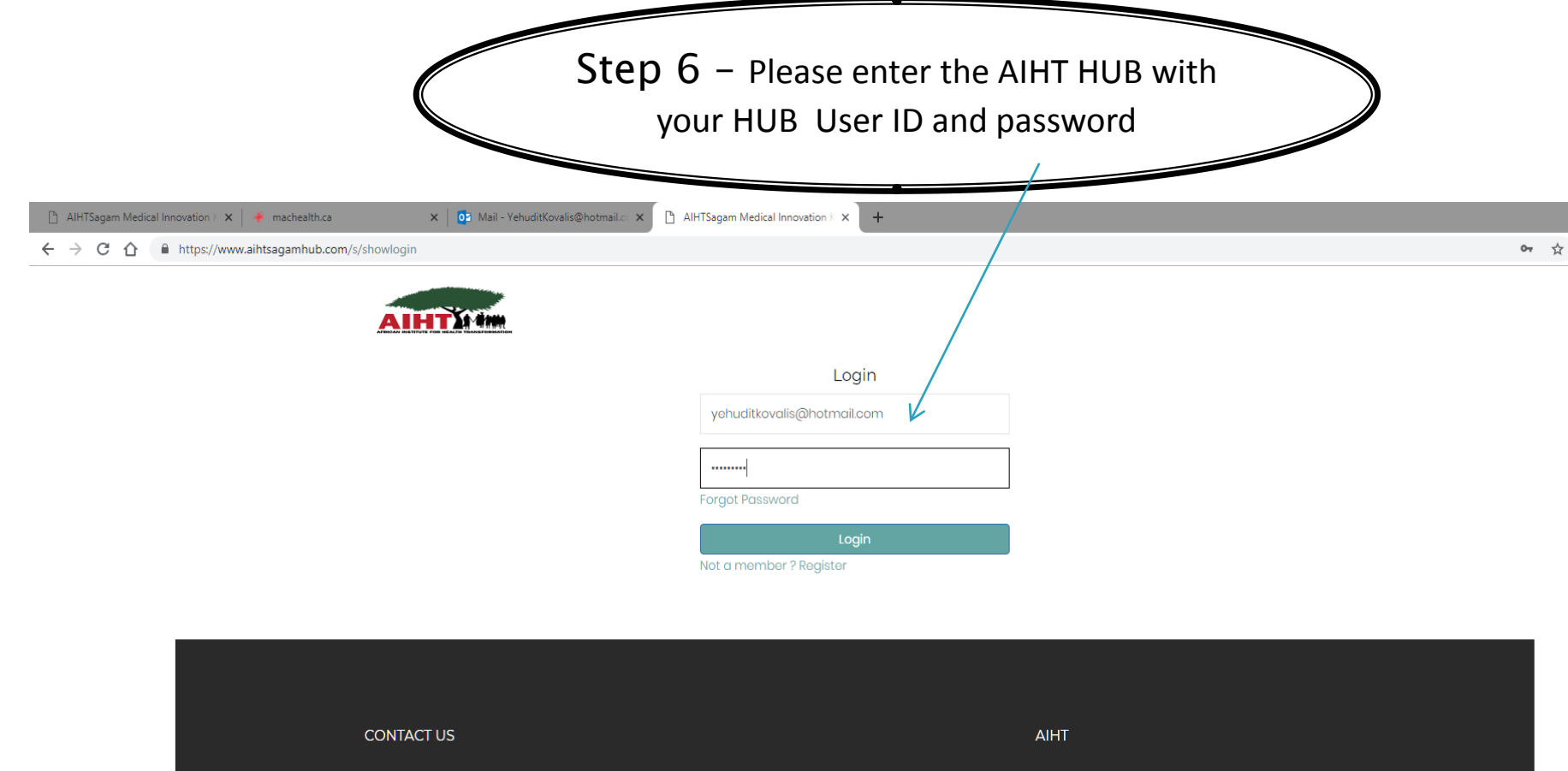

- Luanda / Siaya Road, Siaya County Kenya
- Mobile: (+254)722-510346, (+254)717-941612
- 🖂 info@aihtsagam.org

AIHT WebMail

🖂 support@aihtsagam.org

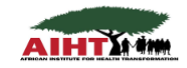

Copyright 2017 AIHTSagam Medical Innovation Knowledge HUB.

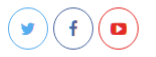

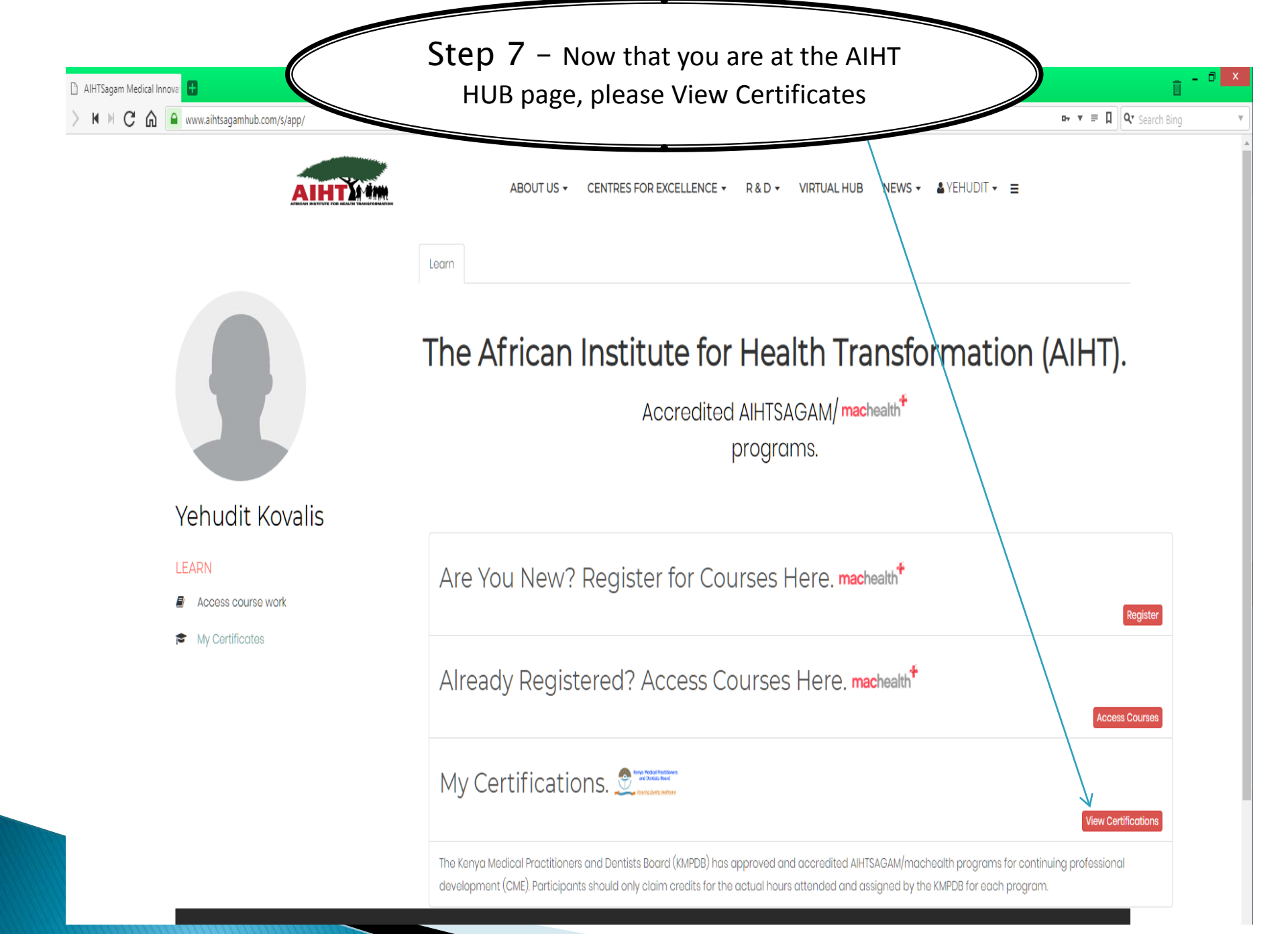

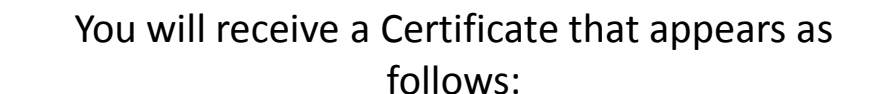

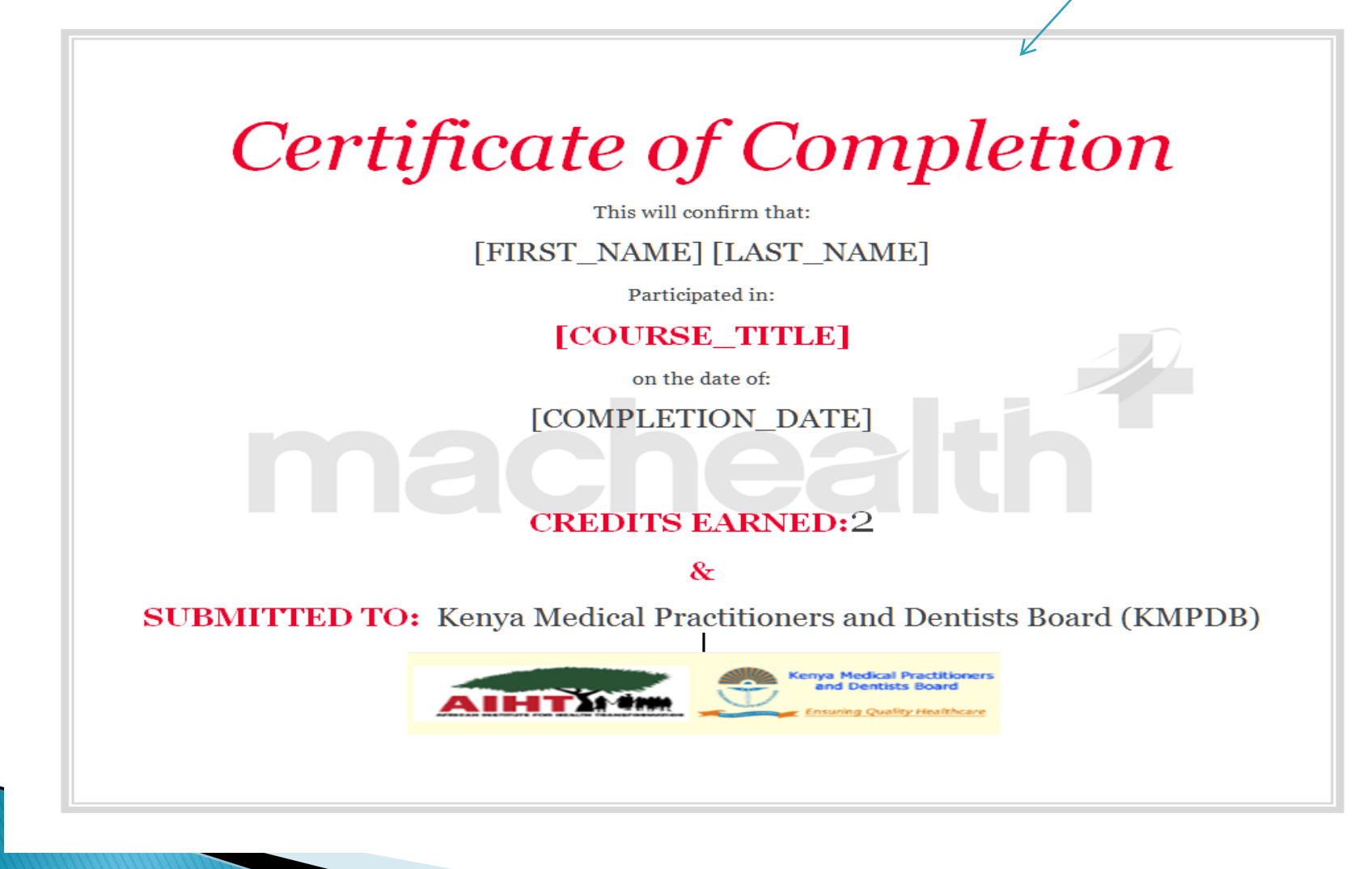

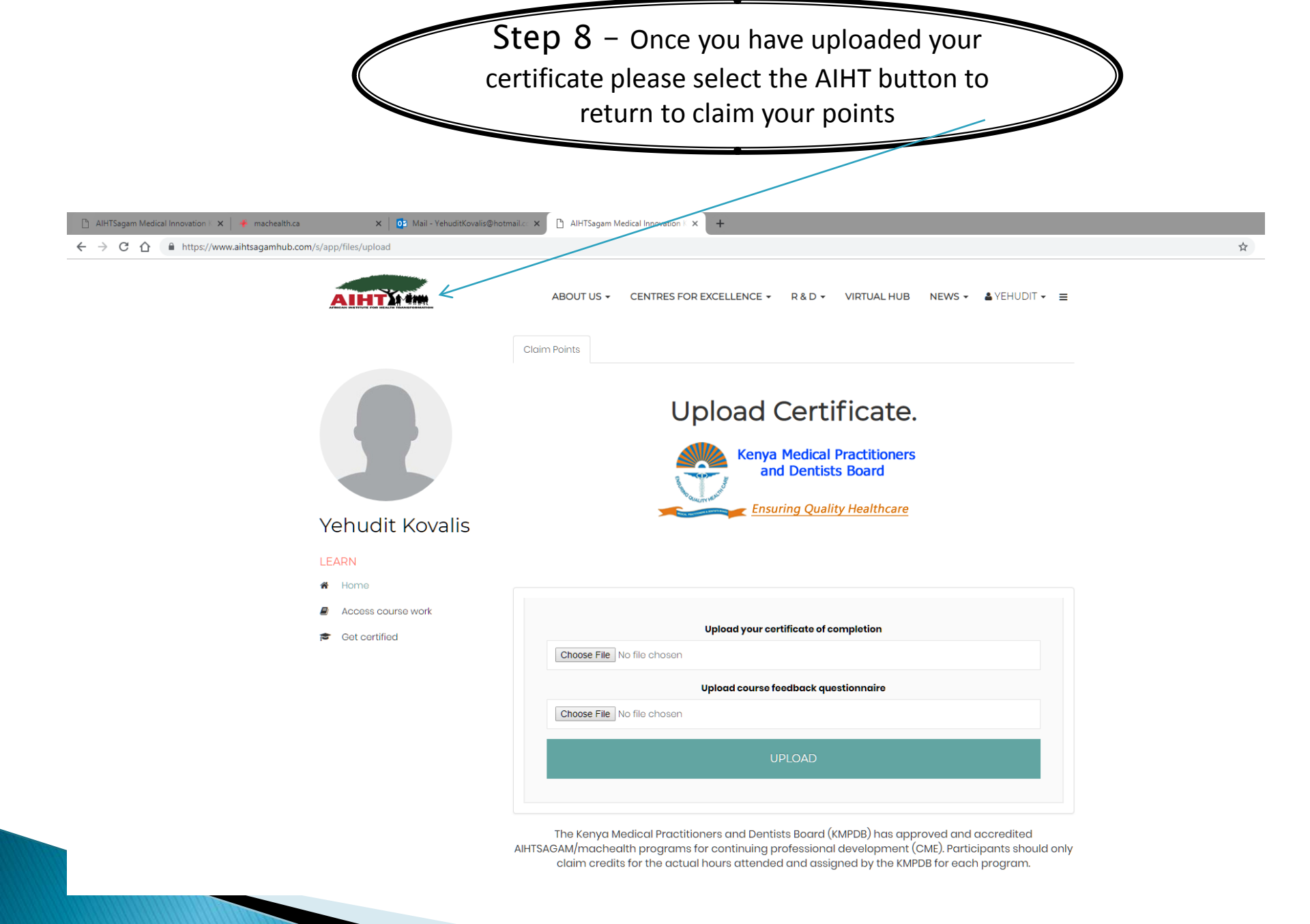

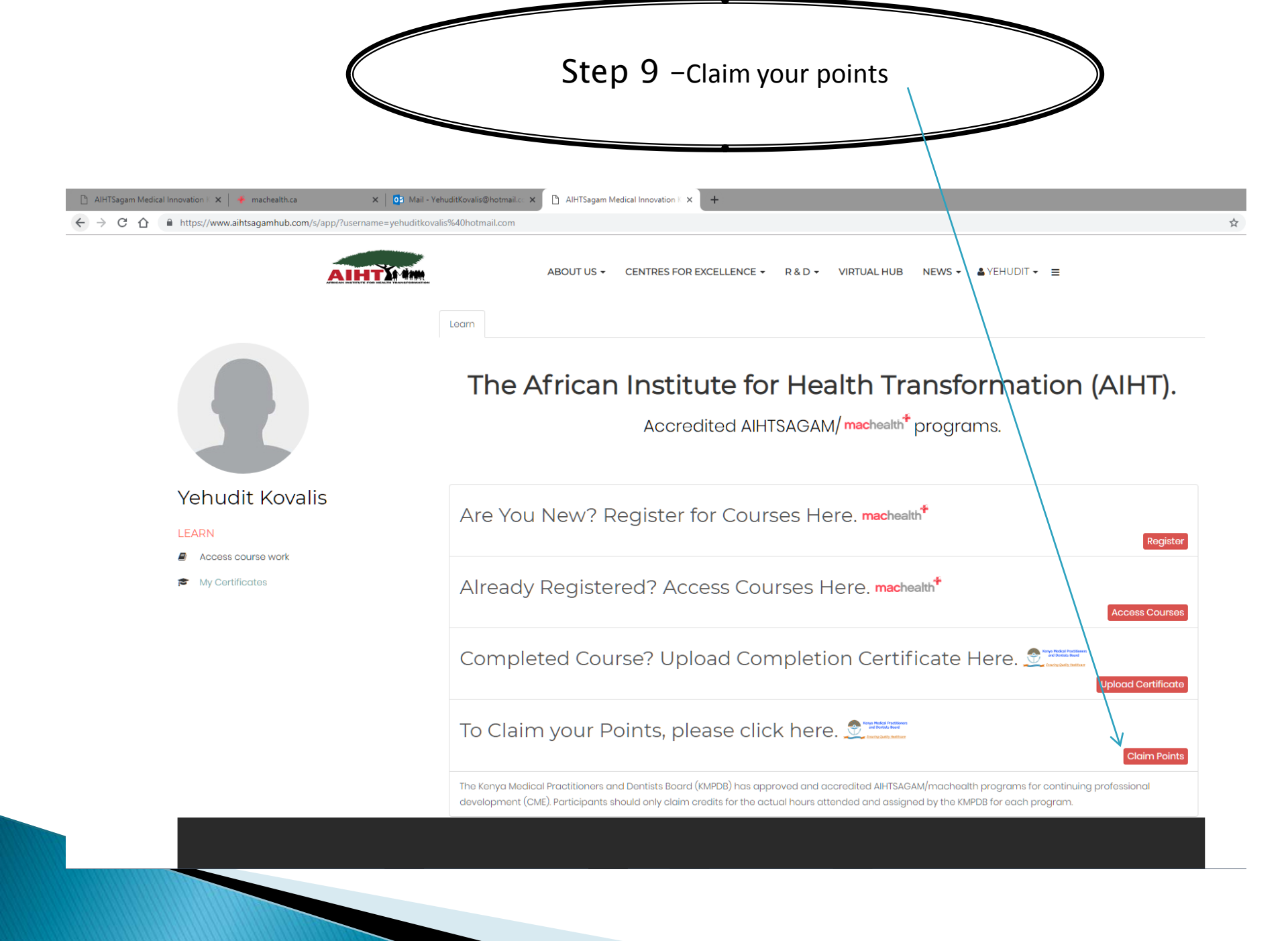

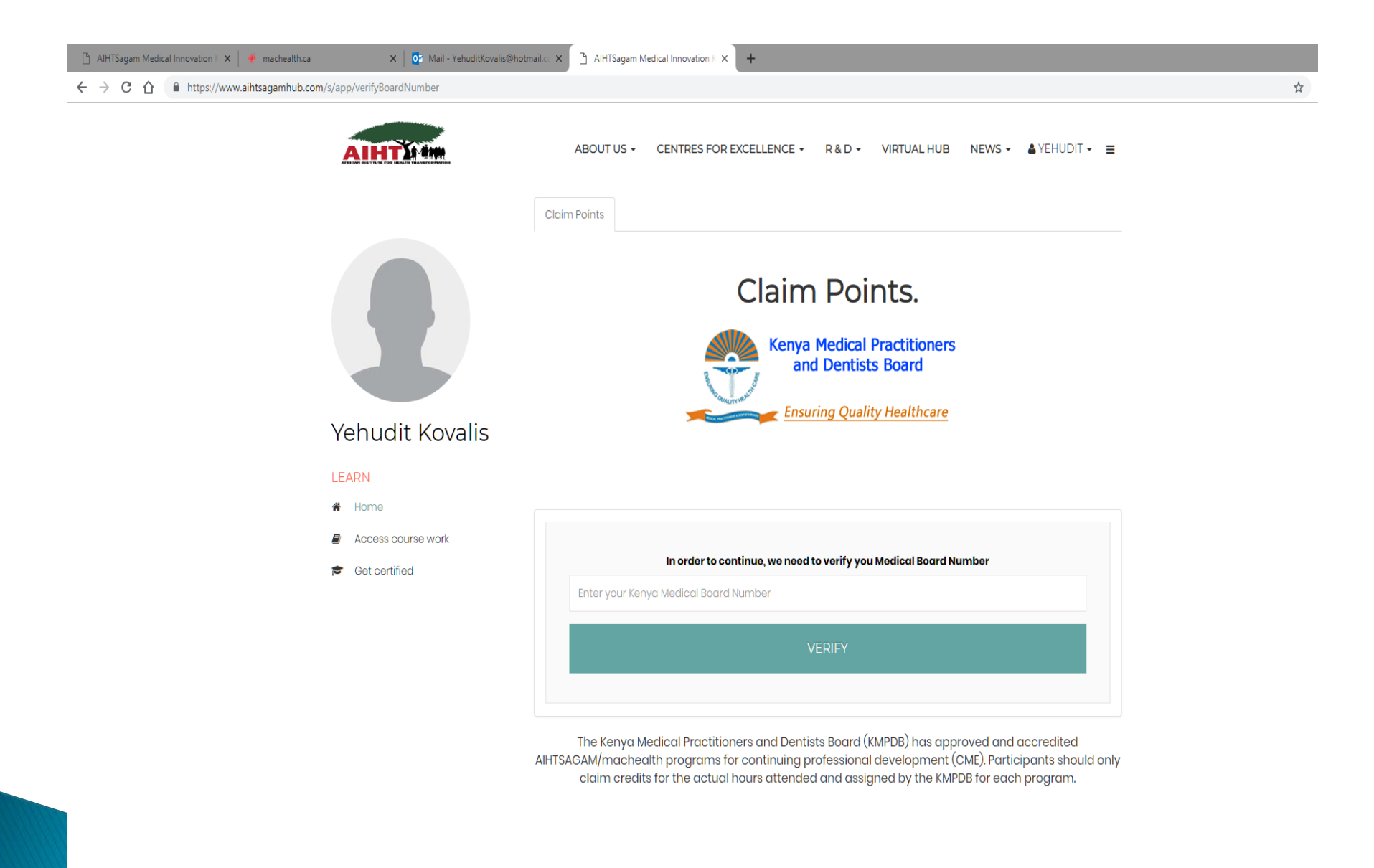